# 在 CUCM 和 CUBE 之间配置选项 Ping

#### 目录

<u>简介</u> <u>先决条件</u> <u>要求的组件</u> <u>背景置</u> <u>验障排除</u>

### 简介

本文档介绍如何在 Cisco Unified Communications Manager (CUCM) 和 Cisco Unified Border Element (CUBE) 之间启用功能选项 Ping。

由 Cisco TAC 工程师 Luis J Esquivel Blanco 提供。

### 先决条件

Cisco 建议您了解以下主题:

- Cisco Call Manager 管理
- Cisco Unified Border Element 或网关管理
- 会话初始协议 (SIP)

#### 使用的组件

- 思科集成多业务路由器 (ISR4351/K9)
- Cisco Unified Communications Manager 12.0
- Cisco Unified IP 电话

本文档中的信息都是基于特定实验室环境中的设备编写的。本文档中使用的所有设备最初均采用原 始(默认)配置。如果您的网络处于活动状态,请确保您了解所有命令的潜在影响。

### 背景信息

务必查看 CUCM 如何将呼叫扩展到 SIP 中继之外,如下所示:

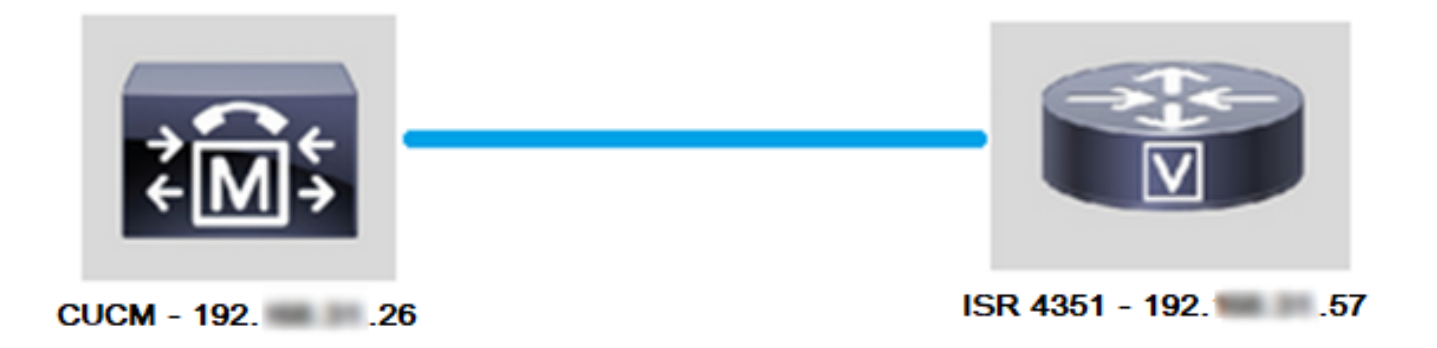

为了使 CUCM 能够将呼叫扩展到 SIP 中继之外,它会继续使用"Trunk Configuration"(中继配置 )页面中指定的 IP 地址建立传输控制协议 (TCP) 三次握手,如下图所示:

| - 9 | SIP Information               |  |  |  |  |  |  |  |
|-----|-------------------------------|--|--|--|--|--|--|--|
| -   |                               |  |  |  |  |  |  |  |
| _   | Destination                   |  |  |  |  |  |  |  |
|     | Destination                   |  |  |  |  |  |  |  |
|     | Destination Address is an SRV |  |  |  |  |  |  |  |
|     | Destination Address           |  |  |  |  |  |  |  |
|     | 1* 19257                      |  |  |  |  |  |  |  |
| L   |                               |  |  |  |  |  |  |  |

Wireshark 中的 TCP 三次握手如下图所示:

| Source | Destination | Protocol | Length Info                                                    |
|--------|-------------|----------|----------------------------------------------------------------|
| 19226  | 19257       | TCP      | 74 38672 → 5060 [SYN] Seq=0 Win=14600 Len=0 MSS=1460 SACK_PERM |
| 19257  | 19226       | TCP      | 60 5060 → 38672 [SYN, ACK] Seq=0 Ack=1 Win=4128 Len=0 MSS=1460 |
| 19226  | 19257       | TCP      | 54 38672 → 5060 [ACK] Seq=1 Ack=1 Win=14600 Len=0              |
| 19226  | 19257       | SIP      | 1271 Request: INVITE sip:5123@192                              |

按照每个呼叫、每个节点来完成此操作;因此,CUCM 被迫等待 SIP 服务的同步 (SYN) 消息超时 或错误,然后再尝试备用中继或 GW(网关)。

为了解决这一问题,请启用选项 Ping 并主动检查 SIP 中继的状态。

在 SIP 中继上启用选项 Ping 时,您还将添加 SIP 中继状态和正常运行时间统计信息,在此情况下 ,可以监控每个 SIP 中继的状态并在中继断开时进行排除故障。 这些统计信息可在"SIP trunk Configuration"(SIP 中继配置)页面上查看。

#### 配置

第1步:在SIP 配置文件配置中,启用 SIP 选项 Ping。

• 导航至 Cisco Unified CM Administration(Cisco Unified CM 管理)>> Device(设备)>> Device Settings(设备设置)>> SIP Profile(SIP 配置文件),如图所示:

| ions     |     |         |             |   |              |      |                                |         |
|----------|-----|---------|-------------|---|--------------|------|--------------------------------|---------|
| atures 🔻 | Dev | vice 🔻  | Application | • | User Manager | nent | ▼ Bulk Administration ▼ Help ▼ |         |
|          |     | CTI Rou | ite Point   |   |              |      |                                |         |
|          |     | Gateke  | eper        |   |              |      |                                |         |
|          |     | Gatewa  | ay          |   |              |      |                                |         |
|          |     | Phone   |             |   |              | ⊢    |                                |         |
|          |     | Trunk   |             |   |              |      |                                |         |
| ins with |     | Remote  | Destination |   |              | h    | Clear Filter 🕂 🚍               |         |
|          |     | Device  | Settings    |   | •            |      | Device Defaults                |         |
|          |     |         |             |   |              |      | Firmware Load Information      | ir sear |
|          |     |         |             |   |              |      | Default Device Profile         |         |
|          |     |         |             |   |              |      | Device Profile                 |         |
|          |     |         |             |   |              |      | Phone Button Template          |         |
|          |     |         |             |   |              |      | Softkey Template               |         |
|          |     |         |             |   |              |      | Phone Services                 |         |
|          |     |         |             |   |              |      | SIP Profile                    |         |
|          |     |         |             |   |              |      | Common Device Configuration    |         |
|          |     |         |             |   |              |      |                                |         |

• **点击"Find"(查找)并确定是否要创建新的 SIP 配置文件**、编辑已存在的 SIP 配置文件或创建 SIP 配置文件的副本。在本示例中,创建**标准 SIP 配置文件的副本,如图所示:** 

| SIP Profile Configuration                |                                                   |  |  |  |  |  |  |  |  |
|------------------------------------------|---------------------------------------------------|--|--|--|--|--|--|--|--|
| 🗋 Copy 🎦 Reset 🧷 Apply Config 🕂 Add New  |                                                   |  |  |  |  |  |  |  |  |
| _ Status                                 |                                                   |  |  |  |  |  |  |  |  |
| G Status: Ready                          |                                                   |  |  |  |  |  |  |  |  |
| All SIP devices using this profile must  | be restarted before any changes will take affect. |  |  |  |  |  |  |  |  |
| ⊂SIP Profile Information                 |                                                   |  |  |  |  |  |  |  |  |
| Name*                                    | Standard SIP Profile                              |  |  |  |  |  |  |  |  |
| Description                              | Default SIP Profile                               |  |  |  |  |  |  |  |  |
| Default MTP Telephony Event Payload Type | * 101                                             |  |  |  |  |  |  |  |  |

• 重命名新的 SIP 配置文件并启用选项 Ping,如图所示:

| SIP Profile Configuration                             |                                      |                                       |
|-------------------------------------------------------|--------------------------------------|---------------------------------------|
| Save                                                  |                                      |                                       |
| Status                                                |                                      |                                       |
| (i) Status: Ready                                     |                                      |                                       |
| All SIP devices using this profile must be            | e restarted before any change        | es will take affect.                  |
| ┌SIP Profile Information                              |                                      |                                       |
| Name*                                                 | Options Ping SIP Profile             |                                       |
| Description                                           | Default SIP Profile                  |                                       |
| Default MTP Telephony Event Payload Type*             | 101                                  |                                       |
| Early Offer for G.Clear Calls*                        | Disabled                             | ~                                     |
| User-Agent and Server header information*             | Send Unified CM Version Inf          | ormation as User-Agen' 🗸              |
| Version in User Agent and Server Header*              | Major And Minor                      | ~                                     |
| Dial String Interpretation*                           | Phone number consists of ch          | maracters 0-9, *, #, and $\checkmark$ |
| Confidential Access Level Headers*                    | Disabled                             | ~                                     |
|                                                       |                                      |                                       |
| - STD OPTIONS Bing                                    |                                      |                                       |
| Enable OPTIONS Ping to monitor destination status for | or Trunks with Service Type "None (D | efault)"                              |

| Ping Interval for In-service and Partially In-service Trunks (seconds) $^{st}$ | 60  |
|--------------------------------------------------------------------------------|-----|
| Ping Interval for Out-of-service Trunks (seconds)*                             | 120 |
| Ping Retry Timer (milliseconds)*                                               | 500 |
| Ping Retry Count*                                                              | 6   |

第2步:将 SIP 配置文件添加到所涉及的 SIP 中继,然后点击"Save"(保存):

**注意:**请记住,必须事先配置此中继。如果您需要有关如何配置 SIP 中继的指导,请访问以 下链接:<u>系统配置指南</u>

•导航至 Device(设备)> > Trunk(中继),然后选择要编辑的中继,如图所示:

| Cisco Unified CM A<br>For Cisco Unified Communic | dministration<br>ations Solutions | •               |         |        |          |              |        |
|--------------------------------------------------|-----------------------------------|-----------------|---------|--------|----------|--------------|--------|
| Call Routing 👻 Media Resources 💌                 | Advanced Features 💌               | Dev             | vice 🔻  | Applic | cation 🔻 | User Managen | nent 🔻 |
| le Configuration                                 |                                   | CTI Route Point |         |        |          |              |        |
| 🗙 Delete 📋 Copy 省 Rese                           |                                   | Gatew           |         |        |          |              |        |
|                                                  |                                   |                 | Phone   |        |          |              |        |
|                                                  |                                   |                 | Trunk   |        |          |              |        |
| successful                                       |                                   |                 | Remot   |        | 1        |              |        |
| IP devices using this profile must b             |                                   | Device          | Setting | )s     | •        |              |        |
| ile Information                                  |                                   |                 |         |        |          |              |        |
|                                                  | file                              |                 |         |        |          |              |        |
| Default SIP Profile                              |                                   |                 |         |        |          |              |        |

|                                          | Deladit SIF Frome                                                      |  |
|------------------------------------------|------------------------------------------------------------------------|--|
| TP Telephony Event Payload Type $^{st}$  | 101                                                                    |  |
| er for G.Clear Calls*                    | Disabled ~                                                             |  |
| nt and Server header information $^{st}$ | Send Unified CM Version Information as User-Agen $\checkmark$          |  |
| 1 User Agent and Server Header*          | Major And Minor 🗸                                                      |  |
| g Interpretation*                        | Phone number consists of characters 0-9, $*$ , $\#$ , and $\checkmark$ |  |

| Find and List Trunks          |                   |                            |                                             |
|-------------------------------|-------------------|----------------------------|---------------------------------------------|
| Add New Eslect All            | Clear All Delete  | Selected 🎦 Reset S         | Selected                                    |
| Status<br>1 records found     |                   |                            |                                             |
| Trunks (1 - 1 of 1)           |                   |                            |                                             |
| Find Trunks where Device Name | √ begin           | s with v TAC<br>Select ite | Find<br>m or enter search text $\checkmark$ |
|                               | Name <sup>▲</sup> | Description                | Calling Search Space                        |
|                               | TAC-SIP-Trunk     | TAC SIP Trunk              |                                             |

•请注意,将状态、状态原因和持续时间设置为 N/A。

•选择正确的 SIP 配置文件,然后点击"Save"(保存)

| L. | STR Information                          |                         |         |                     |                  |        |               |          |     |
|----|------------------------------------------|-------------------------|---------|---------------------|------------------|--------|---------------|----------|-----|
|    | SIF Information                          |                         |         |                     |                  |        |               |          |     |
|    | Destination                              |                         |         |                     |                  |        |               |          |     |
|    | Destination Address is an SRV            |                         |         |                     |                  |        |               |          |     |
|    | Destination Add                          | iress                   | Desti   | nation Address IPv6 | Destination Port | Status | Status Reason | Duration |     |
|    | 1* 192 .57                               |                         | ]       |                     | \$060            | N/A    | N/A           | N/A      | ÷ = |
|    |                                          |                         |         |                     |                  |        |               |          |     |
|    | MTP Preferred Originating Codec*         | 711ulaw                 |         | ~                   |                  |        |               |          |     |
|    | BLF Presence Group*                      | Standard Presence gro   | oup     | ~                   |                  |        |               |          |     |
|    | SIP Trunk Security Profile*              | Non Secure SIP Trunk    | Profile | ~                   |                  |        |               |          |     |
|    | Rerouting Calling Search Space           | < None >                |         | ~                   |                  |        |               |          |     |
|    | Out-Of-Dialog Refer Calling Search Space | < None >                |         | ~                   |                  |        |               |          |     |
|    | SUBSCRIBE Calling Search Space           | < None >                |         | ~                   |                  |        |               |          |     |
|    | SIP Profile*                             | Options Ping SIP Profil | le      | View Detail         | 2                |        |               |          |     |
|    | DTMF Signaling Method*                   | No Preference           |         | ~                   |                  |        |               |          |     |
| 1  |                                          |                         |         |                     |                  |        |               |          |     |

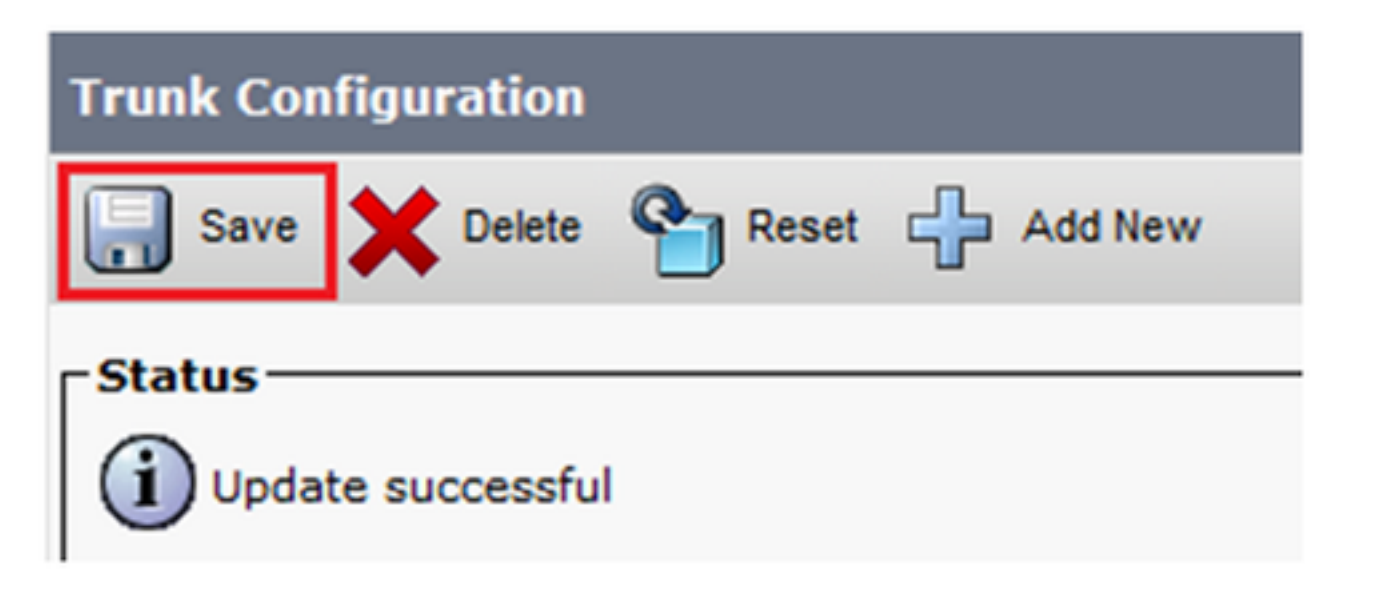

#### • 此时,CUCM 必须能够监控 SIP 中继的状态,如图所示:

| Trunks (1 - 1 of 1)                                                                                      |                |               |                      |               |               |             |               |          |              |                  |            |                                             |
|----------------------------------------------------------------------------------------------------|----------------|---------------|----------------------|---------------|---------------|-------------|---------------|----------|--------------|------------------|------------|---------------------------------------------|
| Find Trunks where Device Name  V begins with V tac Find Clear Filter  Select item or enter search text V |                |               |                      |               |               |             |               |          |              |                  |            |                                             |
|                                                                                                    | Name *         | Description   | Calling Search Space | Device Pool   | Route Pattern | Partition   | Route Group   | Priority | Trunk Type   | SIP Trunk Status |            | SIP Trunk Duration                          |
|                                                                                                    | TAC-SIP-Trunk  | TAC SIP Trunk |                      | Default       | 5XXX          |             |               |          | SIP Trunk    | Full Service     | Time In Fu | ull Service: 0 day 0 hour 2 minutes         |
| SIP Information                                                                                          |                |               |                      |               |               |             |               |          |              |                  |            |                                             |
| Destination Address is an S                                                                              | RV             |               |                      |               |               |             |               |          |              |                  |            |                                             |
| 1 * 192. 57                                                                                              | nation Address |               | Destinatio           | on Address IP | /6            | Des<br>5060 | tination Port |          | Status<br>up | Status           | Reason     | Duration<br>Time Up: 0 day 0 hour 4 minutes |

第3步:(可选)在 SIP 中继的远端启用 SIP 选项 Ping。在这种情况下:192.X.X.57 (ISR 4351)

• 导航至 ISR Cisco Unified Border Element 或网关,并确认要向其添加选项 Ping 的拨号对等体 ,如图所示:

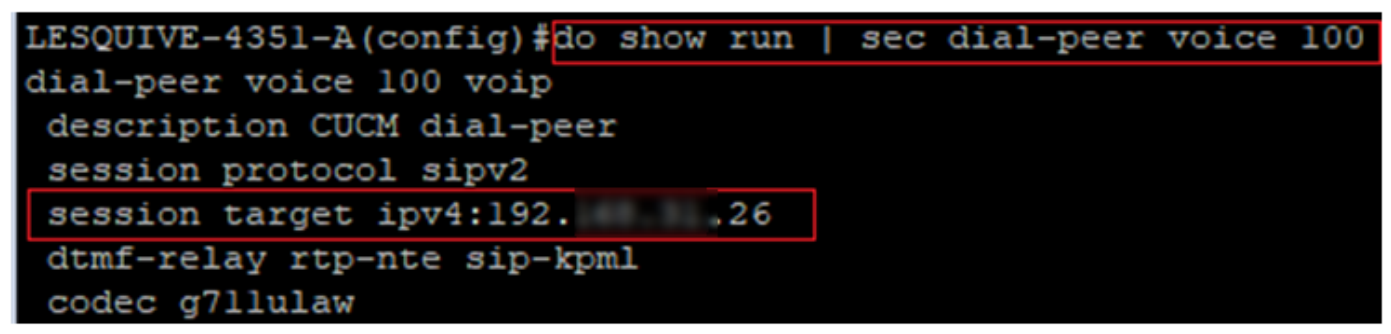

• 使用以下命令添加选项 Ping: voice-class sip options-keepalive ,如图所示:

| LESQUIVE-4351-A(config)#do show run   sec dial-peer voice 100       |
|---------------------------------------------------------------------|
| dial-peer voice 100 voip                                            |
| description CUCM dial-peer                                          |
| session protocol sipv2                                              |
| session target ipv4:19226                                           |
| dtmf-relay rtp-nte sip-kpml                                         |
| codec g7llulaw                                                      |
| LESQUIVE-4351-A(config) dial-peer voice 100                         |
| LESQUIVE-4351-A(config-dial-peer) voice-class sip options-keepalive |

#### 验证

使用此部分来确认是否已正确交换"Options"(选项)消息。

**注意:**如果您需要了解如何在 CUCM eth0 端口上运行数据包捕获,请遵循以下链接中的说明 :<u>CUCM 设备型号上的数据包捕获</u>

请注意,当中继重新启动时,TCP 三次握手只执行一次,随后,我们仅会从 CUCM 向 ISR 发送"OPTIONS"(选项)消息,并预计将 200 OK 作为响应。默认情况下,这些消息每 60 秒交换一次。

| Source | Destination | Protocol | Length | Info                                                |
|--------|-------------|----------|--------|-----------------------------------------------------|
| 192    | 192         | TCP      | 74     | 46535 → 5060 [SYN] Seq=0 Win=14600 Len=0 MSS=1460 S |
| 19257  | 192         | TCP      | 60     | 5060 → 46535 [SYN, ACK] Seq=0 Ack=1 Win=4128 Len=0  |
| 19226  | 19257       | TCP      | 54     | 46535 → 5060 [ACK] Seq=1 Ack=1 Win=14600 Len=0      |
| 19226  | 192         | SIP      | 451    | Request: OPTIONS sip:192. 57:5060                   |
| 19257  | 192         | TCP      | 60     | 5060 → 46535 [ACK] Seq=1 Ack=398 Win=3731 Len=0     |
| 192    | 19226       | SIP/SDP  | 1014   | Status: 200 OK                                      |

## • 请注意,"Options"(选项)消息只会从 192.X.X.26 (CUCM) 发送到 192.X.X.57 (ISR),因为仅 将 CUCM 配置为监控中继状态:

| Time  | Source          | Destination | Protocol | Length | Info                              |
|-------|-----------------|-------------|----------|--------|-----------------------------------|
| 13:37 | 46.029581 19226 | 192         | SIP      | 451    | Request: OPTIONS sip:192. 57:5060 |
| 13:37 | 46.031672 19257 | 192         | SIP/SDP  | 1014   | Status: 200 OK                    |
| 13:38 | 47.552245 19226 | 192         | SIP      | 451    | Request: OPTIONS sip:192. 57:5060 |
| 13:38 | 47.554691 19257 | 192         | SIP/SDP  | 513    | Status: 200 OK                    |
| 13:39 | 48.895232 19226 | 192         | SIP      | 452    | Request: OPTIONS sip:192. 57:5060 |
| 13:39 | 48.897399 19257 | 192         | SIP/SDP  | 1014   | Status: 200 OK                    |
| 13:40 | 50.418479 19226 | 192         | SIP      | 451    | Request: OPTIONS sip:192. 57:5060 |
| 13:40 | 50.420957 19257 | 192         | SIP/SDP  | 1014   | Status: 200 OK                    |
| 13:41 | 51.014881 19226 | 192         | SIP      | 451    | Request: OPTIONS sip:192. 57:5060 |
| 13:41 | 51.017117 19257 | 192         | SIP/SDP  | 1013   | Status: 200 OK                    |
| 13:42 | 52.389610 19226 | 192. 57     | SIP      | 451    | Request: OPTIONS sip:192. 57:5060 |

• 现在,进行呼叫时,CUCM 已经知道中继处于运行状态并立即发送邀请:

| 192. | 57 | 192 26   | SIP/SDP | 1013 Status: 200 OK                   |
|------|----|----------|---------|---------------------------------------|
| 192. | 26 | 19257    | SIP     | 451 Request: OPTIONS sip:192. 57:5060 |
| 192. | 57 | 192 26   | SIP/SDP | 1013 Status: 200 OK                   |
| 192. | 26 | 192. ,57 | SIP     | 1271 Request: INVITE sip:5123@192     |

• 如果已执行第 3 步(CUBE 上的可选配置),您将会看到"Options"(选项)消息通过以下两种 方式发送:

| 192 | 26  | SIP     | 440 Request: OPTIONS sip:192         |
|-----|-----|---------|--------------------------------------|
| 192 | .57 | SIP     | 449 Status: 200 OK                   |
| 192 | .57 | SIP     | 452 Request: OPTIONS sip:192 57:5060 |
| 192 | .26 | SIP/SDP | 1014 Status: 200 OK                  |

### 故障排除

- 要对 CUCM 中的 Ping 选项进行故障排除,您需要:

- •最佳选择是从CUCM Eth0端口捕获数据包,更多详细信息:CUCM设<u>备型号上的数据包捕获</u> 使用第三方免费软件 Wireshark 打开捕获,并使用 SIP 过滤
- 您还可以检查详细的Cisco Callmanager跟踪,使用RTMT下载这些跟踪,在此处找到步骤:<u>如</u> <u>何收集CUCM 9.x或更高版本的跟踪</u>
- 验证此链接中的SIPTrunkOOS原因代码:系<u>统错误消息</u>
   Local=1(请求超时)
  - Local=2(本地 SIP 堆栈无法创建与远程对等体的套接字连接)
  - Local=3(DNS 查询失败)
- 要对 ISR4351 中的 Ping 选项进行故障排除,您需要:
  - 调试 ccsip 消息
  - 调试 ccapi inout
  - •从指向 CUCM 的接口捕获数据包